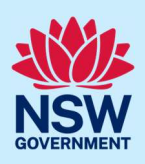

# How to submit Intention to Commence Work

You are required to submit your notice of intention to commence the erection of building or subdivision work on the NSW Planning Portal (Section 59 of the Environmental Planning and Assessment (Development Certification and Fire Safety) Regulation 2021).

To submit your Intention to commence work please follow the step-by-step instructions below.

**Tip:** Mandatory fields are marked with an \*asterisk. You must complete all mandatory fields on the application and any desired fields as required.

### Submitting the Intention to Commence Work

You will need only be able to complete these steps once the nominated certifier has accepted the related 'Principal Certifier Appointment' application. The Notice of Commencement function is only applicable to general applicant account profiles, not for professional account profiles (I.e., developer).

| Log in to the NSW Planning Portal and select the related 'PC Appointment'            | A NSW Government website           Image: MSW Planning Portal         Q         I Hele I Contact Us                           | 6 |  |  |
|--------------------------------------------------------------------------------------|----------------------------------------------------------------------------------------------------|---|--|--|
| application from your dashboard by <b>clicking</b> the reference number.             | Create a new application by selecting the relevant digital service from the options below Select a digital service Create new |   |  |  |
| Note: You can refine the list of applications by selecting 'PC Appointment' from the | Active work Completed work Application Type PC Appointment                                                                    |   |  |  |
| 'Application type' drop down.                                                        | Days Elapsed                                                                                                    |   |  |  |
|                                                                                      |                                                                                                    |   |  |  |
|                                                                                      | 3/04/24 GT-1998 PENKITH TSHEPHERD STREET COLTTON 2/00 assessment<br>Additional                                                |   |  |  |
|                                                                                      | 11/03/24 CFT-4938 PENRITH 1 SHEPHERD STREET COLYTON 2760 information requested                                                |   |  |  |
|                                                                                      | 11/03/24 CFT-4936 PENRITH 1 SHEPHERD STREET COLYTON 2760 Under<br>assessment                                                  |   |  |  |
|                                                                                      |                                                                                                    | _ |  |  |
| <b>2. Select</b> 'Intention to commence work' from the 'Actions' menu.               | Actions $\sim$ Close and home                                                                                                 |   |  |  |
|                                                                                      | Refresh                                                                                                    |   |  |  |
|                                                                                      | Provide Additional Info                                                                                                    |   |  |  |
|                                                                                      | Withdraw                                                                                                    |   |  |  |
|                                                                                      | Intention to commence work                                                                                                    |   |  |  |
|                                                                                      | Intent to seek OC                                                                                                    |   |  |  |
|                                                                                      |                                                                                                    |   |  |  |

© State of New South Wales through Department of Planning, Housing and Infrastructure 2024. Information contained in this publication is based on knowledge and understanding at the time of writing, October 2024, and is subject to change. For more information, please visit dpie.nsw.gov.au/copyright

#### **Post-consent Certificate service**

#### Applicant

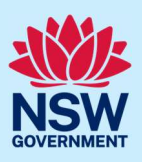

| 3. | $\ensuremath{\textbf{Select}}$ the type of work you are intending |
|----|-------------------------------------------------------------------|
|    | to commence.                                                      |

What type of work are you intending to commence?: \*

C Erection of the building

) Subdivision work

<u>Note</u>: If you are intending to notify your intent to commence both the erection of building and subdivision work, you will need to complete this action twice.

| <b>4. Enter</b> the date you intend to commence work.                                                                                                    | When do you intend to commence work?*                                                                                                    |
|----------------------------------------------------------------------------------------------------|----------------------------------------------------------------------------------------------------|
| 5. Select the related development consent                                                                                                    | Related development consent:*       Image: Consent in the image: Consent in the image: Conse |
| <ul> <li>6. For CDC applications, input the related development consent reference number, and the related development consent determination date.</li> <li>Note: The determination date will automatically populate with the date provided in the PC Appointment application</li> </ul>                                                                                                    | Related development consent reference number *         Related development consent determination date *         15/08/2023                                                                                                    |
| For development applications and state<br>determined applications, <b>input</b> the related<br>development consent reference number,<br>the related development consent<br>determination date, the related<br>construction certificate and the date the<br>construction certificate was issued.<br>Note: The determination date will<br>automatically populate with the date<br>provided in the PC Appointment<br>application | Related development consent reference number *   Related development consent determination date *   15/08/2023   Related construction certificate reference number *   Date related construction certificate issued *                                                                                                    |

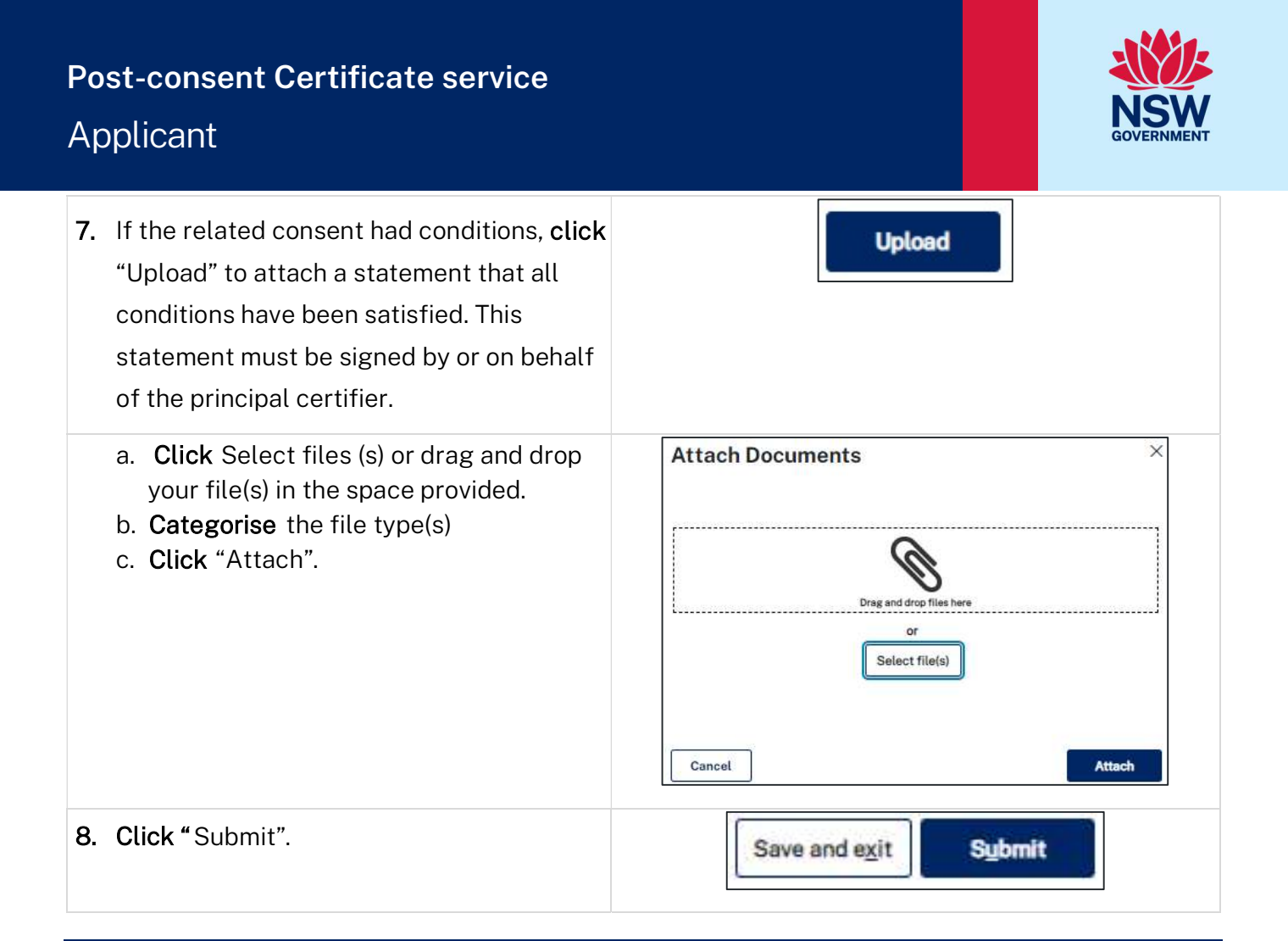

#### What happens next?

• The consent authority and/or principal certifier will be notified of your intent to commence work via a system generated email. A copy of this email can be viewed in the case narrative section of the 'Action summary'.

| Certificate details | Documents | <b>Related cases</b> | Analytics | Action summary |  |
|---------------------|-----------|----------------------|-----------|----------------|--|
|---------------------|-----------|----------------------|-----------|----------------|--|

## More information

We have developed a range of support materials, including Quick Reference Guides for other services and Frequently Asked Questions (where applicable), to assist you when using the NSW Planning Portal digital services. You can access these via in the <u>Help and Resources section</u> of the NSW Planning Portal. We encourage you to scan these resources prior to contacting the NSW Planning Portal Customer Support team.

If you require further assistance, please contact ServiceNSW on 1300 305 695 or <u>submit an enquiry</u> <u>online</u>. If you are calling from outside Australia, please call +61 2 8894 1555.